## 追蹤休學超過年限學生操作手冊

休學超過兩年,請學校盡速追蹤學生現況,依現況是否復學或需填寫轉銜表後異動該生至正確的安置單位。

(一) 請學校追蹤「休學」超過年限的學生現況,可善用上方【資料已列管】查詢功 能,即可知道須追蹤名單。

| ■ 學校學務 ■ □ 最新消息(E2)                                                                                                    |                                                                                    |                               |                         | 休學或中國                       | 輟學生 - 查詢條件    |                   |
|----------------------------------------------------------------------------------------------------|------------------------------------------------------------------------------------|-------------------------------|-------------------------|-----------------------------|---------------|-------------------|
| <ul> <li>● ● 學校・班級・特教人力</li> <li>● 学 特殊教育學生</li> <li>● ● 身心障礙類</li> <li>● ● 確定個案(身障)</li> </ul>                                                                                                 | 縣市-鄉鎮市 南投<br>教育階段-年級                                                               | 条 ▼ 竹山鎮 ▼<br>▼ ▼ ▼            | 特教類別<br>性別-安置情形         | <b>v</b>                    | 關鍵字 4<br>後續追蹤 | 學生姓名 ▼ 資料已列管      |
| <ul> <li>● 疑似身镡生</li> <li>● 放棄特教生身分</li> <li>● 資賦優異類</li> <li>● 学 接收與升級</li> <li>● 建铅鑑定追蹤</li> <li>● 資料負錯檢查</li> <li>● 學生動態這蹤</li> <li>● 是報鑑定安置</li> <li>● 建教署適性安置</li> <li>● 專業團隊服務</li> </ul> | 下載 Excel 報表         查询         清除           追蹤休學超過2年學生現況         總計 11 筆         1 |                               |                         |                             |               |                   |
|                                                                                                    | <sup>月</sup> 學生」 教育階段<br>性別 年 / 班                                                  | / 特教類別 /<br>特教類別二 /<br>身心障礙類別 | 特教安置班型(一)/<br>特教安置班型(二) | 就學起訖                        | 登錄日期 操作       | 後續追蹤              |
|                                                                                                    | 劉計 高中職<br>男 1年級綜一                                                                  | 智能障礙<br>班                     | 綜合職能科                   | 2010/09/01<br>2013/06/20 20 | 010/12/22 復學  | 資料已列管<br>請速追蹤該生去向 |

- (二) 學校追蹤休學生瞭解現況後,請先點選【復學】。
  - 請確認該生為身障生或資優生,如為資優生,請直接於確認個案區異動學生;如 為身障生請接續完成轉銜表後異動學生。
  - 如該生原本已有未完成的轉銜表,請登入轉銜權限,至【編輯查閱轉銜表】頁 面,找到該筆轉銜表並填寫完整,再登入學務權限,至確認個案區異動學生。
     ※如該筆轉銜表顯示【瀏覽】,表示封存於歷史區,須先行於後方執行【批次搬 移】後,才可恢復成【編輯】鈕進入填寫轉銜表。

| ※ 下列出為本校歷年所填寫的轉銜表 (由學校導師或輔導人員填寫)。<br>※ 若該生由新安置學校接收後,只能查閱無法編輯該生轉銜表。<br>※ 該生無身心障礙手冊網頁上不呈現社政與勞政表單。 |           |      |                                |                      |       |      |                             |      |         |
|-------------------------------------------------------------------------------------------------|-----------|------|--------------------------------|----------------------|-------|------|-----------------------------|------|---------|
| * 提醒您!項妥特例表後,聯繫資权連報業務系統无助,將學主資料先成美動,將銜作業才確定先成。<br>轉銜表初次填表日期 民國 104年 ▼ 所有實際安置情形▼ 學生姓名▼           |           |      |                                |                      |       |      |                             |      |         |
| 轅日期                                                                                             | 最後修改日期    | 完成填報 | 預定新安置學校或單位<br>(本項目空白,學校將列為督導追路 | <sup>104</sup> 年實際安置 | 清形 編輯 | 教育表格 | 而了 <b>口1/E/IE</b> 9<br>社政表格 | 労政表格 | 操作 批次搬移 |
| 5/8/18                                                                                          | 2015/8/18 |      | 大學                             | 安置學校尚未接              | 收瀏覽   | 教育表格 | 社政表格                        | 勞政表格 |         |
| 5/8/13                                                                                          | 2015/8/13 | Y    | 新北市勞工局 🏻 資<br>(已就業)            | 科已封存歷史               | 過     | 教育表格 | 社政表格                        | 勞政表格 |         |
| 5/8/12                                                                                          | 2015/8/12 | Y    | : 大學                           | 大學                   | 不可編輯  | 教育表格 | 社政表格                        | 勞政表格 |         |

 如該生還未產出轉銜表,請登入轉銜權限,至【初次填寫轉銜表】頁面,以身分 證字號方式產出轉銜表並完成後,再登入學務權限,至確認個案區異動學生。

| <ul> <li>□ □ 毎年填寫轉銜表</li> <li>□ 初次填寫轉銜表</li> </ul> | <ul> <li>以下列出為 107 學年度本校即將畢業之身障類學生(由中心產生畢業清單),請點選列表 [1]</li> <li>填寫完畢欲繼續編輯轉銜表請點選左側『編輯杳閣轉銜表』</li> </ul> | 填寫轉銜表』  |
|----------------------------------------------------|----------------------------------------------------------------------------------------------------|---------|
| — ╹ 編輯查閱轉銜表<br>— □ 未填轉銜表清冊                         | 學生轉學、退學等離開原學校,請輸入身份證字號 下一步 後                                                                           | 後再填寫轉銜表 |